## Chapter 7 Trustee 341 Filings (Individual Cases) Report of No Distribution

This will go over the screens of a Report of No Distribution – No Funds.

Click on Bankruptcy on the CM/ECF Main Menu Bar.

| CMmECF                                                                                                    | Ba <u>n</u> kruptcy <mark>→</mark>                                                                                                    | <u>A</u> dversary <del>-</del>                                                                                                    | Query   | <u>R</u> eports - | Utilities -         | Sear <u>c</u> h | Help | Log Out |
|----------------------------------------------------------------------------------------------------|----------------------------------------------------------------------------------------------------|----------------------------------------------------------------------------------------------------|---------|-------------------|---------------------|-----------------|------|---------|
|                                                                                                    |                                                                                                    |                                                                                                    |         |                   |                     |                 |      |         |
| Click on Trustee Ch. 7.                                                                                                    |                                                                                                    |                                                                                                    |         |                   |                     |                 |      |         |
| CMmecf                                                                                                    | Bankruptcy -                                                                                                    | <u>A</u> dversary -                                                                                                    | Query   | <u>R</u> eports - | <u>U</u> tilities - | Sear <u>c</u> h | Help | Log Out |
| Bankruptcy Events                                                                                                    |                                                                                                    |                                                                                                    |         |                   |                     |                 |      |         |
| General Filing<br>Answer/Response/Object<br>Appeal<br>Batch Filings<br>Miscellaneous/Other<br>Motions/Applications<br>Multi-Case Docketing<br>Notices<br>Plan<br>Case Opening<br>Open Voluntary BK Case | ction<br>Claims<br>Creditu<br>File Cl<br>Trustee<br>Ch 13<br>Trustee<br>Trustee<br>Trustee<br>Trustee<br>Trustee<br>US Trustee<br>US Trustee | Actions<br>or Maintenance<br>aims<br>341 Filings<br>e's 341 Filings<br>e Ch. 7<br>e Ch. 7<br>e Ch. 11<br>e Ch. 12<br>e Ch. 13<br>1stee | <u></u> |                   |                     |                 |      |         |

Enter the case number and click Next.

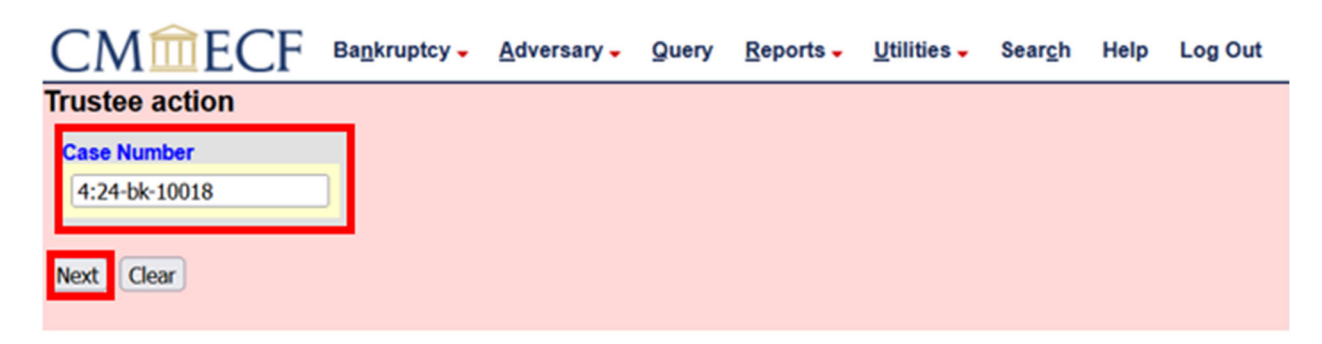

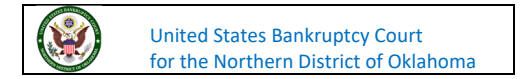

Select Report of **No Distribution-No Funds** and then click **Next**.

| CMmECF                                                                                                    | Bankruptcy - Adversary -                                                                                                    | Query <u>R</u> eports - <u>U</u> tilities - | Sear <u>c</u> h Help | Log Out                                                                          |
|----------------------------------------------------------------------------------------------------|----------------------------------------------------------------------------------------------------|---------------------------------------------|----------------------|----------------------------------------------------------------------------------|
| Trustee action                                                                                                    |                                                                                                    |                                             |                      |                                                                                  |
| 24-10018-M Mickey Mou                                                                                                    | <u>150</u>                                                                                                    |                                             |                      |                                                                                  |
| Type: bk                                                                                                    | Chapter: 7 v                                                                                                    | Office: 4 (Tulsa)                           |                      |                                                                                  |
| Assets: n                                                                                                    | Judge: M                                                                                                    | Case Flag: CounDue,<br>DebtEdDue            |                      |                                                                                  |
|                                                                                                    | Start typing to                                                                                                    | find another event. Hold down Ctrl          | to add additional    | items.                                                                           |
| Available Events (click t<br>Motion for Order Determinin<br>Motion for Order Determinin<br>Notice of Asandonment<br>Notice of Asaets<br>Notice of Assets<br>Notice of Continued Meetin<br>Notice of Filing of Motion to<br>Notice of Intent<br>Notice of Intent to Settle<br>Notice of Intent to Settle<br>Notice of Sale<br>Objection to Claim<br>Objection to Debtor's Claim<br>Operating Report<br>Proof of Interest<br>Declassify Claims<br>Report of No Distribution – N | o select events)<br>og 11 USC Section 362(h)(1) Does N<br>adline for Filing Tardy Claims<br>g of Creditors<br>Sell<br>mption of Unexpired Lease or Execu<br>of Exemptions<br>No Funds | iot Apply<br>tory Contract                  |                      | Selected Events (click to remove events)<br>Report of No Distribution - No Funds |

## Click Next.

| CMmECF Bagkruptcy - Adversary - Query            | Beports - Utilities - Search Help Log Out                                                                                                    |
|--------------------------------------------------|----------------------------------------------------------------------------------------------------|
| Trustee action:                                  |                                                                                                    |
| 24-10018-M Mickey Mouse                          |                                                                                                    |
| Type: bk Chapter: 7 v                            | Office: 4 (Tulua)                                                                                                    |
| Assets: n Judge: M                               | Case Flag: CounDate,<br>Date Flag: CounDate,                                                                                                    |
|                                                  | ENDERTRY AND A DESTRICT AND A DESTRICT AND A |
| Enter or edit the required data below            |                                                                                                    |
| Real Property (6A)                               | 00 Personal Property (6B) 12128.73 Assets Exempt (6C) Assets Abandoned 12128.71                                                                                                    |
| Claims Discharged 5067237. Secured Claims (6D) 3 | 00.00 Unsecured Priority Claims (6E) 6260.00 Unsecured Nonpercenty Cauna (6r.) (977117. Claims Scheduled 6723724                                                                                                    |
| Next Clear                                       |                                                                                                    |
| Read and a second                                |                                                                                                    |

Verify information and click Next.

| CMmECF Bagkruptcy . Adversary . Query               | Beports - Utilities - Search Help Log Out                                   |          |
|-----------------------------------------------------|-----------------------------------------------------------------------------|----------|
| Trustee action:                                     |                                                                             |          |
| 24-10018-M Mickey Mouse                             |                                                                             |          |
| Type: bk Chapter: 7 v                               | Office: 4 (Tulia)                                                           |          |
| Assets: n Judge: M                                  | Case Flag: CounDue,<br>DebtTeThe                                            |          |
|                                                     |                                                                             |          |
| Enter or edit the required data below               | A second Research (PD) 1999 The Second (PD)                                 | 24.24 22 |
| Claims Discharged 50(1112) Segmed Claims (6D) 122   | O Personal Property (68) [22257] Asses Exempt (60) China Chickeled          | 7178.71  |
| Caning Discharged (3007237) Secured Caning (6D) 320 | Cancelled Privrity Caulty (or) 020000 Cancel volgeneraly Caulty (or) 077177 | 1237.24  |
| Next Clear                                          |                                                                             |          |
|                                                     |                                                                             |          |

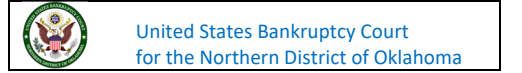

MMECF Bankruptcy -Adversary -Query Reports -Utilities 🗸 Search Help Log Out Trustee action: 24-10018-M Mickey Mouse Type: bk Chapter: 7 v Office: 4 (Tulsa) Assets: n Judge: M Case Flag: CounDue, DebtEdDue Enter the date the meeting of creditors was held in the format 00/00/00 02/26/2024 Clear Next

Enter the date the meeting of creditors was held and click **Next**.

Click Next.

| СМ СК Вад                       | kruptcy 🗸 🧴  | <u>A</u> dversary <del>-</del> | Query | Reports -     | Utilities - | Sear <u>c</u> h | Help | Log Out |
|---------------------------------|--------------|--------------------------------|-------|---------------|-------------|-----------------|------|---------|
| Trustee action:                 |              |                                |       |               |             |                 |      |         |
| 24-10018-M Mickey Mouse         |              |                                |       |               |             |                 |      |         |
| Type: bk                        | Chapter: 7   | v                              |       | Office: 4 (Th | ilsa)       |                 |      |         |
| Assets: n                       | Judge: M     |                                |       | Case Flag: C  | CounDue,    |                 |      |         |
|                                 |              |                                |       | DeotEdDue     |             |                 |      |         |
| Note: There are no deadlines to | o terminate. |                                |       |               |             |                 |      |         |
| Next                            |              |                                |       |               |             |                 |      |         |

There is no notice of opportunity, leave the box blank and click Next.

| CMmecf                      | Bankruptcy - Adversary           | Query Reports Utilities              | , Sear <u>c</u> h Help Log Out  |
|-----------------------------|----------------------------------|--------------------------------------|---------------------------------|
| Trustee action:             |                                  |                                      |                                 |
| 24-10018-M Mickey Mot       | use                              |                                      |                                 |
| Type: bk                    | Chapter: 7 v                     | Office: 4 (Tulsa)                    |                                 |
| Assets: n                   | Judge: M                         | Case Flag: CounDue,<br>DebtEdDue     |                                 |
| If motion is filed with not | tice of opportunity of hearing p | lease type the number of days in the | e text box. If not, leave blank |
| Next Clear                  |                                  |                                      |                                 |
|                             |                                  |                                      |                                 |

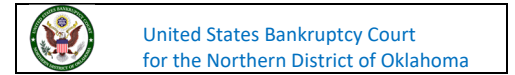

CMmecf Bankruptcy -Adversary -Query Reports -Utilities 🗸 Search Help Log Out Trustee action: 24-10018-M Mickey Mouse Office: 4 (Tulsa) Type: bk Chapter: 7 v Judge: M Case Flag: CounDue, Assets: n DebtEdDue If your pleading contains the following, please check. Certificate of Service Request for Expedited Hearing Next Clear

Neither of these options apply to what we are filing, so click **Next**.

Click Next.

| CMmecf                  | Bankruptcy - | Adversary - | Query | Reports -                 | <u>U</u> tilities – | Sear <u>c</u> h | Help | Log Out |
|-------------------------|--------------|-------------|-------|---------------------------|---------------------|-----------------|------|---------|
| Trustee action:         |              |             |       |                           |                     |                 |      |         |
| 24-10018-M Mickey Mouse | <u>e</u>     |             |       |                           |                     |                 |      |         |
| Type: bk                | Chapter:     | 7 v         |       | Office: 4 (T              | ulsa)               |                 |      |         |
| Assets: n               | Judge: M     | t –         |       | Case Flag: C<br>DebtEdDue | CounDue,            |                 |      |         |
| Next Clear              |              |             |       |                           |                     |                 |      |         |

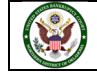

The Final Text Screen displays the docket text. You will have no further opportunity to modify this submission if you continue. If there are no modifications to be made to the docket text, click on the Next button. If you need to modify the docket text, click on the Back button to the appropriate screen and make corrections. Remember, once you change a screen, you must complete all screens after that point again. The docket text is how we want it to look, so we are going to click **Next** to proceed.

| CMMECF                                                                                                    | Bankruptcy - Adversary -                                                                                                    | Query Reports -                                                                                                    | Utilities -                                                                                                    | Sear <u>c</u> h                                                                        | Help                                                                    | Log Out                                                                                                    |
|----------------------------------------------------------------------------------------------------|----------------------------------------------------------------------------------------------------|----------------------------------------------------------------------------------------------------|----------------------------------------------------------------------------------------------------|----------------------------------------------------------------------------------------|-------------------------------------------------------------------------|----------------------------------------------------------------------------------------------------|
| Trustee action:                                                                                                    |                                                                                                    |                                                                                                    |                                                                                                    |                                                                                        |                                                                         |                                                                                                    |
| 24-10018-M Mickey Mo                                                                                                    | 150                                                                                                    |                                                                                                    |                                                                                                    |                                                                                        |                                                                         |                                                                                                    |
| Type: bk                                                                                                    | Chapter: 7 v                                                                                                    | Office: 4 (1                                                                                                    | Tulsa)                                                                                                    |                                                                                        |                                                                         |                                                                                                    |
| Assets: n                                                                                                    | Judge: M                                                                                                    | Case Flag:<br>DebtEdDu                                                                                                    | CounDue,<br>e                                                                                                    |                                                                                        |                                                                         |                                                                                                    |
| Docket Text: Final Text                                                                                                    |                                                                                                    |                                                                                                    |                                                                                                    |                                                                                        |                                                                         |                                                                                                    |
| report that I have ne<br>affairs of the debtori<br>over and above that<br>administered. I requ<br>information about th<br>months. Assets Aba<br>Claims Asserted: No<br>from discharge): \$ 5 | ither received any property<br>(s) and the location of the p<br>exempted by law. Pursuan<br>est that I be discharged fro<br>lis case as reported in sche<br>indoned (without deducting<br>ot Applicable, Claims sched<br>067237.24. Filed by Trustee | nor paid any mone<br>roperty belonging it<br>to Fed R Bank P 5<br>m any further dutie<br>dules filed by the d<br>any secured claim<br>luled to be discharg<br>. (TestAccount, Tru | by on account<br>to the estate<br>009, I hereb<br>s as trustee<br>lebtor(s) or<br>s): \$ 12128.<br>ged without<br>istee) | nt of this<br>e; and the<br>y certify<br>. Meeting<br>otherwis<br>73, Asset<br>payment | estate<br>at then<br>that th<br>g of Cri<br>e foun<br>ts Exer<br>(witho | e; that I have made a diligent inquiry into the financial<br>e is no property available for distribution from the estate<br>he estate of the above-named debtor(s) has been fully<br>editors held and concluded on 02/26/2024. Key<br>id in the case record: This case was pending for 0<br>mpt: Not Available, Claims Scheduled: \$ 5067237.24,<br>bout deducting the value of collateral or debts excepted |
| Attention!! Submitting<br>Have you redacted?<br>Next Clear                                                                                                    | this screen commits this trans                                                                                                    | action. You will have                                                                                                    | no further oj                                                                                                    | portunity                                                                              | to mo                                                                   | dify this submission if you continue.                                                                                                    |

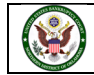

The Notice of Electronic Filing will appear. The Notice of Electronic Filing screen display is the verification that the filing has been sent electronically to the court's database. Clicking on the case number hyperlink will display the docket report for this case. Click on Run Report to view the docket sheet. Clicking on the document number hyperlink will display the PDF image of the document just filed.

| CMMECE Baskrutry, Adversary, Query Benefits, URIBLES, Saurch Help Los Out                                                                                                    |
|----------------------------------------------------------------------------------------------------|
|                                                                                                    |
|                                                                                                    |
| 24-10913-04.2003697 Monte<br>Tyne: bic Chapter: 7 y Office: 4 (Tulia)                                                                                                    |
| Assets: a Judge: M Case Flag: CounDue,<br>DebtEdDue                                                                                                    |
| ***NOTICE: This document constitutes an official stamp of the Court and, if attached to the document identified below, serves as a file stamped copy of the pleading. The first page of this document may be use<br>in lieu of the Court's mechanical file stamp for the named document only, and misuse will be treated the same as misuse of the Court's official mechanical stamp. The Court's Electronic Document Stamp is a<br>verifiable mathematical computation unique to the filed document and the Court's private encryption key. This alpha-numeric code assures that any change can be detected.                                                                                                    |
| U.S. Bankruptcy Court                                                                                                    |
| Northern District of Oklahoma                                                                                                    |
| Notice of Electronic Filing                                                                                                    |
| The following transaction was received from TestAccount, Trustee entered on 2/26/2024 at 1:32 PM CST and filed on 2/26/2024<br>Taxe Number: 24-10018-M<br>Becoment Number: 3                                                                                                    |
| Docket Texts<br>Chapter 7 Trustners Report of No Distribution: L Trustee TestAccount, having been appointed trustee of the estate of the above-named debtee(s), report that I have neither received any property use paid any money on account<br>of this estate; that I have made a diligrart inquiry into the financial affairs of the debtos(s) and the location of the property belonging to the estate, and that there is no property available for distribution from the estate of the above-named debtee(s), are posted by administered. Leepart that I have neither account the financial affairs of the debtos(s) and the location of the property belonging to the estate of the above-named debtee(s) has been fully administered. Leepart that I be discharged from any further duries as trustee. Meeting<br>of Creditors held and concluded on 02:67:2024. Key information about this case as reported in schedules filed by the debtos(s) or otherwise found in the case recerd. This case was pending for 0 musch as trustee. Meeting<br>(without deducting any secured claims): \$ 12128.73, Assets Exempt: Not Available, Claims Scheduled: \$ 5067237.24, Claims Asserted: Not Applicable, Claims scheduled to be discharged without payment (without deducti<br>the value of collateral or debts encepted from discharge); \$ 5067237.24, Filed by Trustee. |
| 24-10018-M Notice will be electronically mailed to:                                                                                                    |
| Parick J. Malloy, III<br>malloylawfirm@example.com, pimiiim@example.com.pmalloy@example.com                                                                                                    |
| Office of the United States Trustee<br>USTPRegion20.TUECF@essample.com                                                                                                    |
| Johnny Paxer on behalf of Debtor Mickey Mouse<br>crdokab+jpoxer@gmail.com, jole_awtrey@okub.uscourts.gov                                                                                                    |
| 24-10018-M Notice will not be electronically mailed to:                                                                                                    |
|                                                                                                    |

If you have any questions regarding filing in the CM/ECF system, you can contact the CM/ECF Helpdesk using one of the following methods.

Phone: 918-699-4072 Email: cmecf@oknb.uscourts.gov

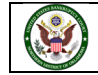